Dentro de "Agregar una cuenta" seleccionamos "Otra Cuenta".

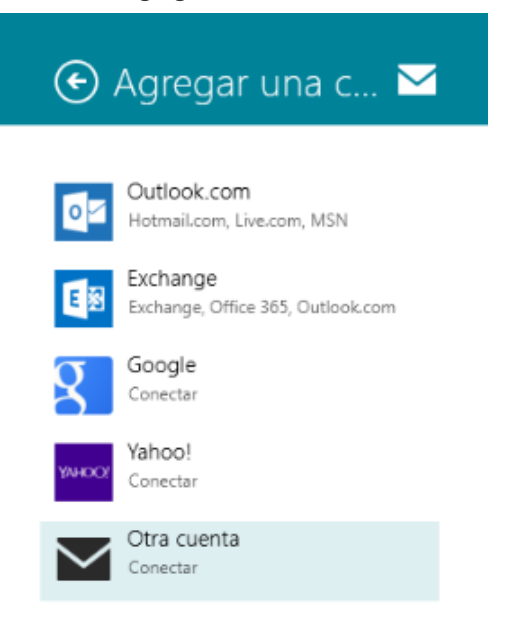

Ahora nos aparecerá el tipo de protocolo que queremos utilizar para la recepción de mensajes.

• **IMAP**: consulta los mensajes del servidor. Los mensajes no están en la máquina local, se almacenan en el servidor de correo.

• POP3: consulta y descarga los mensajes del servidor, dejando -o no- copia de estos en el servidor de correo.

| Agregar tu cuenta de correo electrónico 🛛 🖂                                                           |
|----------------------------------------------------------------------------------------------------|
| ;Qué tipo de cuenta es esta? <ul> <li>Exchange ActiveSync (EAS)</li> <li>IMAP</li> <li>POP</li> </ul> |
| Conectar Cancelar                                                                                     |

Nosotros lo configuraremos vía POP3

La siguiente ventana nos pide la información de la cuenta que vamos a crear:

- · Dirección de correo: cuenta de correo
- · Nombre de usuario: cuenta de correo
- · Contraseña de la cuenta: contraseña asignada a la cuenta de correo.
- · Servidor de correo electrónico entrante (POP3): mail.sudominio.com, Puerto: 110
- **Servidor de correo electrónico saliente (SMTP)**: mail.sudominio.com, Puerto: 25 o 587. Desactivamos la opción "El servidor saliente requiere SSL".

Activamos la opción "El servidor saliente requiere autenticación" y "Usa el mismo nombre de usuario y contraseña para enviar y recibir correo electrónico". Después, hacemos clic en "Conectar".

| Agregar tu cuenta de Otra                                                     | $\sim$   |
|-------------------------------------------------------------------------------|----------|
| Escribe la siguiente información para conectarte a tu cuenta de Otra.         |          |
| Dirección de correo electrónico                                               |          |
| demo@example.com                                                              |          |
| Nombre de usuario                                                             |          |
| demo@example.com                                                              |          |
| Contraseña                                                                    |          |
| •••••                                                                         |          |
| Servidor de correo electrónico entrante (IMAP)                                | Puerto   |
| mail.example.com                                                              | 110      |
| El servidor entrante requiere SSL                                             |          |
| Servidor de correo electrónico saliente (SMTP)                                | Puerto   |
| mail.example.com X                                                            | 25       |
| El servidor saliente requiere SSL                                             |          |
| Il servidor saliente requiere autenticación                                   |          |
| Usa el mismo nombre de usuario y contraseña para enviar y recibir electrónico | r correo |
|                                                                               |          |